# Test anlegen

Wie Sie einen Test anlegen, erfahren Sie hier.

# Wichtige Grundeinstellungen

Für den Test im Prüfungskontext beachten Sie folgende Grundeinstellungen.

• Name und Beschreibung wählen Sie wie gewohnt kurz und verständlich

|                               |                                                                                      | Startdatum & -zeit festlegen. Ab<br>diesem Zeitpunkt, können<br>Teilnehmende den Test sehen &<br>beginnen. |
|-------------------------------|--------------------------------------------------------------------------------------|----------------------------------------------------------------------------------------------------|
| ✓ Zeit                        |                                                                                      |                                                                                                    |
| Testöffnung                   | <ul> <li>              Aktivieren 29              Januar              2024</li></ul> | Image: marked state     Mit Testschließung Enddatum       Image: marked state     & -zeit festlegen.       |
| restschuebung                 | MARTIVIEren 29 ¢ Januar ¢ 2024 ¢ 15                                                  |                                                                                                    |
| Zeitbegrenzung                | Ø 90 Minuten ↓ Aktivieren                                                            | Wilt Zeitbegrenzung die                                                                                    |
| Wenn die Zeit abgelaufen ist  | Nachfrist: offene Versuche können abgeschlossen, aber F                              | ragen nicht mehr beantwortet werden.                                                                       |
| Nachfrist für Abgabe          | <ul> <li>Ø 20 Minuten ♦ Ø Aktivieren</li> </ul>                                      | Wichtig: Nachfrist einstellen, damit die                                                                   |
| <ul> <li>Bewertung</li> </ul> |                                                                                      | Teilnehmenden entscheiden können, ob                                                                       |
| Bewertungskategorie           | Nicht kategorisiert                                                                  | der Test gewertet werden soll.                                                                             |
| Bestehensgrenze               | •                                                                                    |                                                                                                    |
| Erlaubte Versuche             | 1 +                                                                                  | Hier den Zeitraum der Nachfrist einstellen.<br>In diesem Zeitraum können Teilnehmende                      |
| Anzahl der Erlaubt            | en Versuche = 1                                                                      | entscheiden. Ergebnisse können jedoch weder<br>bearbeitet noch gesehen werden.                             |

# Testvariante festlegen

Im folgenden werden zwei Varianten des Moodle-Tests vorgestellt, beide mit knappem Zeitlimit:

# **Option 1**

# • Zufällige Fragen in zufälliger Anordnung mit gemischten Antworten

Reduziert die Wahrscheinlichkeit, sich ohne bzw. mit nur wenig Zeitverlust bei den Antworten zu Fragen gegenseitig abzustimmen, selbst wenn die Prüfungsteilnehmenden direkt nebeneinander sitzen würden

# • Eingeschränkte Navigation

Man kann sich nicht frei durch den Test bewegen, sondern ist an die vorgegebene Reihenfolge der

(zufälligen) Fragen gebunden.

# **Option 2**

# • Fragen in zufälliger Seiten-Anordnung mit gemischten Antworten

Seitenreihenfolge ist zufällig, die Fragen pro Seite fest vorgegeben.

#### • Selbstgewählte Navigation

Die Prüfungsteilnehmenden können beliebig zwischen den Seiten navigieren. Möglichkeit, Aufgaben nach freier Bearbeitungsreihenfolge zu lösen.

# **Erste Variante**

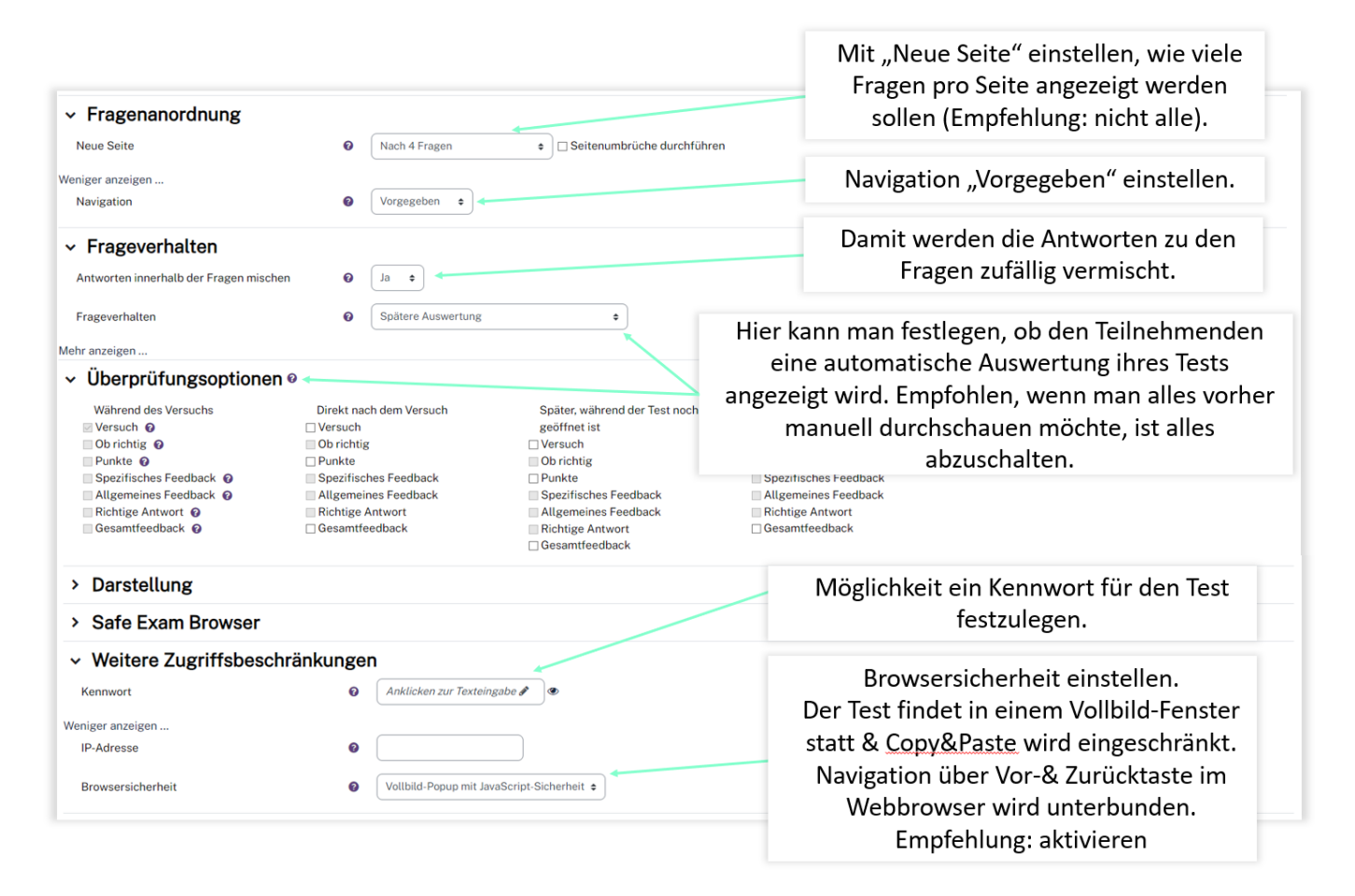

# **Zweite Variante**

| <ul> <li>Fragenanordnung</li> <li>Naus Seite</li> <li>Inde Frage</li> <li>Seitenumbrüche durchführen</li> </ul>                                             |                                                                                                    |                                                                                                    | Mit "Neue Seite" einstellen, wie viele<br>Fragen pro Seite angezeigt werden<br>sollen - Hier pro Frage eine neue Seite                                                  |  |
|----------------------------------------------------------------------------------------------------|----------------------------------------------------------------------------------------------------|----------------------------------------------------------------------------------------------------|----------------------------------------------------------------------------------------------------|--|
| Veniger anzeigen<br>Navigation                                                                                                    | Selbstgewählt                                                                                                    |                                                                                                    | Navigation "Selbstgewählt" einstellen.                                                                                                    |  |
| <ul> <li>Frageverhalten</li> <li>Antworten innerhalb der Fragen mischen</li> <li>Frageverhalten</li> </ul>                                                  | <ul> <li>Ja •</li> <li>Spätere Auswertung</li> </ul>                                                                         | •                                                                                                    | Damit die Antworten zu den Fragen<br>zufällig vermischt werden "Ja"<br>angeben.                                                                                         |  |
| lehr anzeigen                                                                                                    |                                                                                                    |                                                                                                    | Hier alles abschalten                                                                                                    |  |
| Während des Versuchs<br>Versuch @<br>Obrichtig @<br>Punkte @<br>Spezifisches Feedback @<br>Allgemeines Feedback @<br>Richtige Antwort @<br>Gesamtfeedback @ | Direkt nach dem Versuch Versuch Ob richtig Punkte Spezifisches Feedback Allgemeines Feedback Richtige Antwort Gesamtfeedback | Später, während der Test noch<br>geöffnet ist<br>Versuch<br>Ob richtig<br>Punkte<br>Spezifisches Feedback<br>Allgemeines Feedback<br>Richtige Antwort<br>Gesamtfeedback | Wenn der Test abgeschlossen ist<br>Versuch<br>Ob richtig<br>Punkte<br>Spezifisches Feedback<br>Allgemeines Feedback<br>Richtige Antwort<br>Gesamtfeedback               |  |
| > Darstellung                                                                                                    |                                                                                                    |                                                                                                    | Möglichkeit ein Kennwort für den Test                                                                                                    |  |
| Safe Exam Browser                                                                                                    |                                                                                                    |                                                                                                    | festzulegen.                                                                                                    |  |
| Weitere Zugriffsbeschr<br>Kennwort Weniger anzeigen<br>IP-Adresse Browsersicherheit                                                                         | Weitere Zugriffsbeschränkungen         nnwort                                                                                |                                                                                                    | Browsersicherheit einstellen.<br>Der Test findet in einem Vollbild-Fenster<br>statt & <u>Copy&amp;Paste</u> wird eingeschränkt.<br>Navigation über Vor-& Zurücktaste im |  |
|                                                                                                    |                                                                                                    |                                                                                                    | Webbrowser wird unterbunden.<br>Empfehlung: aktivieren                                                                                                    |  |

# Fragenkonfiguration

Zum Konfigurieren der Fragen navigieren Sie in Ihren Test und wählen in der Kursnavigation Fragen aus.

#### • neue Frage hinzufügen

Um eine neue Frage Ihrem Test hinzuzufügen klicken Sie nun rechts auf Hinzufügen und dann Frage hinzufügen, wo Sie dann den gewünschten Fragetyp auswählen und einstellen.

# • Zufallsfrage

Die Zufallsfrage ist eine Möglichkeit einem Test eine zufällige Frage aus einem Fragenkatalog am Ende hinzuzufügen. Hierfür klicken Sie wieder rechts auf Hinzufügen, dann Zufallsfrage hinzufügen.

| Test Einstellungen Fragen Ergebnisse Fragensammlung Mehr -                                                                                                    |                                                  | Hier wird die<br>Gesamtpunktzahl<br>eingestellt                     |                                                                                                 |                                         |  |
|----------------------------------------------------------------------------------------------------|--------------------------------------------------|---------------------------------------------------------------------|-------------------------------------------------------------------------------------------------|-----------------------------------------|--|
| Fragen<br>Fragen: 0   Dieser Test wurde bereits beendet<br>Seitenumbrüche durchführen Mehrere Elemente auswählen                                                                                                    | Die Fragen<br>jedem Ver<br>untersch. Re<br>angez | werden in<br>rsuch in<br>eihenfolge<br>eigt                         | Beste Bewertung 10,00 Speicher<br>Summe der Punkte: 0                                           |                                         |  |
| Prüfung Mathematik 2                                                                                                    | Direkt zu:                                       |                                                                     | •<br>Zufallsfragen<br>hinzufügen                                                                | Test_Prüfung ►                          |  |
| Bestehende Kategorie     Neue Kategorie       Zufallsfrage in einer bestehenden Kategorie       Kursbereich     Oberste für BeispielKurs       Tags     Ø                                                                                                    |                                                  | Hier kann man einen<br>vorher erstellten<br>Fragenkatalog auswählen |                                                                                                 |                                         |  |
| Anzahl der zufälligen<br>Fragen<br>Fragen, die diese Filterkriterien erfüllen: 7<br>Colored Colored |                                                  | Fr                                                                  | Anzahl der zufällig gew<br>agen, die man aus der N<br>zur Verfügung stehende<br>erzeugen möchte | vählten<br>vlenge dei<br>n Fragen<br>e. |  |
| Schleifen in Python  Schleifen in Python - Variante 3  Verzweigung in Python  Python Grundlagen 2  Verzweigungen in Python - Variante 2                                                                                                    |                                                  |                                                                     |                                                                                                 |                                         |  |
|                                                                                                    | Zufallsfrage hinzufüg                            | Abbrechen                                                           |                                                                                                 |                                         |  |

# • Frage aus Fragensammlung

Hierfür klicken Sie wieder rechts auf Hinzufügen, anschließend aus der Fragensammlung. Nun wählen Sie einen Fragenkatalog aus und aus diesem die gewünschten Fragen.

#### Abschnitt einfügen

Testabschnitte grenzen unterschiedliche Bereiche im Test ab und können Themenbereiche definieren, wobei die Reihenfolge der Abschnitte in jedem Test gleich bleibt. Für einen Abschnitt braucht man mindestens drei Fragen oder man erstellt einen eigenen Bereich für die Eigenständigkeitserklärung, die üblicherweise am Ende eines Tests erscheint. Um eine neue Abschnittsüberschrift zu schreiben, klicken Sie zwischen den Fragen auf Hinzufügen > eine neue Abschnittsüberschrift.

| P<br>Seite 1                                                                                                    | Hier können Sie den<br>Abschnittsnamen<br>bearbeiten |                                            |                                   | □ Fragen mischen<br>Hinzufügen                                                                                                |
|----------------------------------------------------------------------------------------------------|------------------------------------------------------|--------------------------------------------|-----------------------------------|----------------------------------------------------------------------------------------------------|
| 1 ₩ O Schleifen in Python Gegeben seien drei Variablen a, b und<br>Abschnitt mit drei Fragen > ■                                                                                                    | 1                                                    |                                            |                                   | Immer die letz ~ Q 1,00 /                                                                                                    |
| Seite 2         ↓         2         Image: Constraint of the second second se | E {{#1}                                              | Fragen zw<br>Abschnitten ve<br>Reihenfolge | ischen<br>erschieben/<br>e ändern | Hinzufügen v<br>Immer die letz v Q 1 5.00 v<br>Immer die letz v Q 1 5.00 v<br>Immer die letz v Q 1 1.00 v                     |
| Seite 3         +       5       →       ♦       Berechnungen in Python Gegeben sei der folgende Ausse         +       6       ⋮       ♦       Verzweigungen in Python-Variante 2 Gegeben seien drei         +       6       ⋮       ♦       Verzweigungen in Python 12 3 4 5 6 7 8 9 10 11 12                                                                                                    | Va<br>Seiten<br>zwisch                               | umbrüche<br>1en Fragen<br>stellen          |                                   | Hinzufügen<br>+ Neue Frage<br>+ aus der Fragensammlung<br>+ Zufallsfrage<br>+ eine neue Abschnittsüberschrift<br>Hinzufügen ~ |
|                                                                                                    |                                                      |                                            | Abschnitt hinzuf                  | ügen                                                                                                    |

From: https://leko.service.th-nuernberg.de/wiki-digitale-lehre/ - Wiki Digitale Lehre Permanent link: https://leko.service.th-nuernberg.de/wiki-digitale-lehre/doku.php?id=digitale\_pruefungen:test\_anlegen\_im\_pruefungskontext&rev=1701093132 Last update: 2023/11/27 14:52

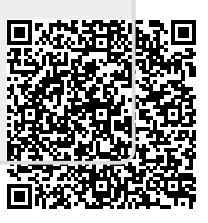